# IT Essentials 5.0

# 5.2.1.7 Лабораторная работа — установка Windows XP

#### Введение

Распечатайте и выполните эту лабораторную работу.

В ходе этой лабораторной работы вы будете устанавливать операционную систему Windows XP Professional.

#### Рекомендуемое оборудование

Для этого упражнения требуется следующее оборудование:

- Компьютер с чистым жёстким диском.
- Установочный компакт-диск с Windows XP Professional.

### Действие 1

Вставьте установочный компакт-диск для Windows XP в привод оптических дисков.

При запуске системы дождитесь сообщения «Press any key to boot from CD...» (Нажмите любую клавишу для загрузки с компакт-диска).

Если это сообщение появится, нажмите любую клавишу на клавиатуре для загрузки системы с компакт-диска. Система приступит к проверке комплектации оборудования. Если это сообщение не появится, это значит, что жёсткий диск пуст и система приступает к проверке комплектации оборудования.

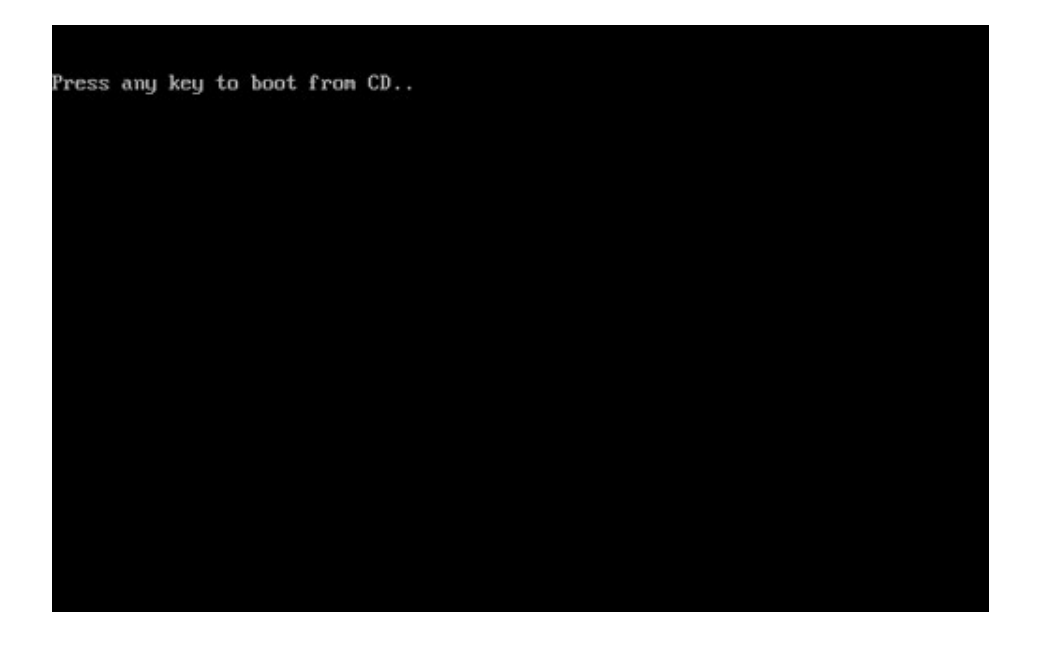

Откроется окно «Установка Windows XP Professional». Во время этой части установки мышь работать не будет, поэтому используйте клавиатуру. В окне «Вас приветствует программа установки» нажмите клавишу **Ввод**, чтобы продолжить установку.

| Установка Windows XP Professional                                                                         |
|----------------------------------------------------------------------------------------------------|
| Вас приветствует программа установки.                                                                     |
| Этот модуль программы установки подготавливает Microsoft Windows XP<br>к работе на данном компьютере.     |
| • Чтобы приступить к установке Windows XP, нажните <bboд>.</bboд>                                         |
| <ul> <li>Чтобы восстановить Windows XP, с помощью консоли<br/>восстановления, нажмите <r>.</r></li> </ul> |
| • Чтобы выйти из программы, не устанавливая Windows XP,<br>нажните <f3>.</f3>                             |
|                                                                                                    |
|                                                                                                    |
|                                                                                                    |
|                                                                                                    |
|                                                                                                    |
| ВВОД-Продолжить R=Восстановить F3=Выход                                                                   |

# Действие 3

Откроется окно «Лицензионное соглашение Windows XP». Нажмите клавишу **Page Down**, чтобы перейти к концу лицензионного соглашения. Нажмите клавишу **F8**, чтобы принять условия соглашения.

| Лицензионное соглашение Windows XP            |
|-----------------------------------------------|
| ЛИШЕНЗИОННОЕ СОГЛАШЕНИЕ С КОНЕЧНЫМ            |
| ПОЛЬЗОВАТЕЛЕМ ПО ПРОГРАММНОМУ ОБЕСПЕЧЕНИЮ     |
| MICROSOFT WINDOWS XP PROFESSIONAL EDITION C   |
| ПАКЕТОМ ОБНОВЛЕНИЙ SERVICE PACK 3             |
| ВНИМАНИЕ ПРОЧТИТЕ ВНИМАТЕЛЬНО: Данное         |
| ЛИЦЕНЗИОННОЕ СОГЛАШЕНИЕ С КОНЕЧНЫМ            |
| пользователем является юридическим            |
| соглашением между вами (физическим или        |
| юридический лицой) и корпорацией Майкрософт   |
| ("корпорация Пайкрософт") по использованию    |
| программного обеспечения корпорации           |
| панкрософт, сопровождающего данное            |
| лицензионное соглашение с конечным            |
| пользователем. в это программное обеспечение  |
| влодит сапо концертов программное             |
| COCCRETCHERING HARME HOLST BACHTER MATERUAAN. |
| "онлайновад" или электроннад покиментания и   |
| службы Интернета ("Программное обеспечение"). |
| Программное обеспечение может сопровождаться  |
| изменением или дополнением к данному          |
| Лицензионному соглашению с конечным           |
| пользователен.                                |
| Некоторые условия были изменены с момента     |
| выхода первоначального выпуска Windows XP с   |
| F8-Принимаю ESC=He принимаю PAGE DOWN=Далее   |

Выберите жёсткий диск или раздел, на который будет устанавливаться Windows XP. Нажмите клавишу **Ввод** для выбора варианта по умолчанию «Неразмеченная область».

| Установка Windows XP Professional                                                                                           |
|----------------------------------------------------------------------------------------------------|
| В приведенном ниже списке перечислены имеющиеся разделы диска и<br>имеющиеся свободные области для создания новых разделов. |
| Чтобы выделить нужный элемент списка, используйте клавиши<br>«СТРЕЛКА ВВЕРХ» или «СТРЕЛКА ВНИЗ».                            |
| • Чтобы установить Windows XP в выделенном разделе, нажмите <bboд>.</bboд>                                                  |
| <ul> <li>Чтобы создать раздел в неразмеченной области диска, нажмите <c>.</c></li> </ul>                                    |
| • Чтобы удалить выделенный раздел, нажмите <d>.</d>                                                                         |
| 61437 МБ диск 0 ID 0 шина 0 на atapi [MBR]                                                                                  |
| Неразнеченная область 61436 МБ                                                                                              |
|                                                                                                    |
|                                                                                                    |
|                                                                                                    |
|                                                                                                    |
|                                                                                                    |
|                                                                                                    |

### Действие 5

Ещё раз нажмите клавишу **Ввод**, чтобы выбрать режим по умолчанию "Format the partition using the NTFS file system" (Форматировать раздел в системе NTFS).

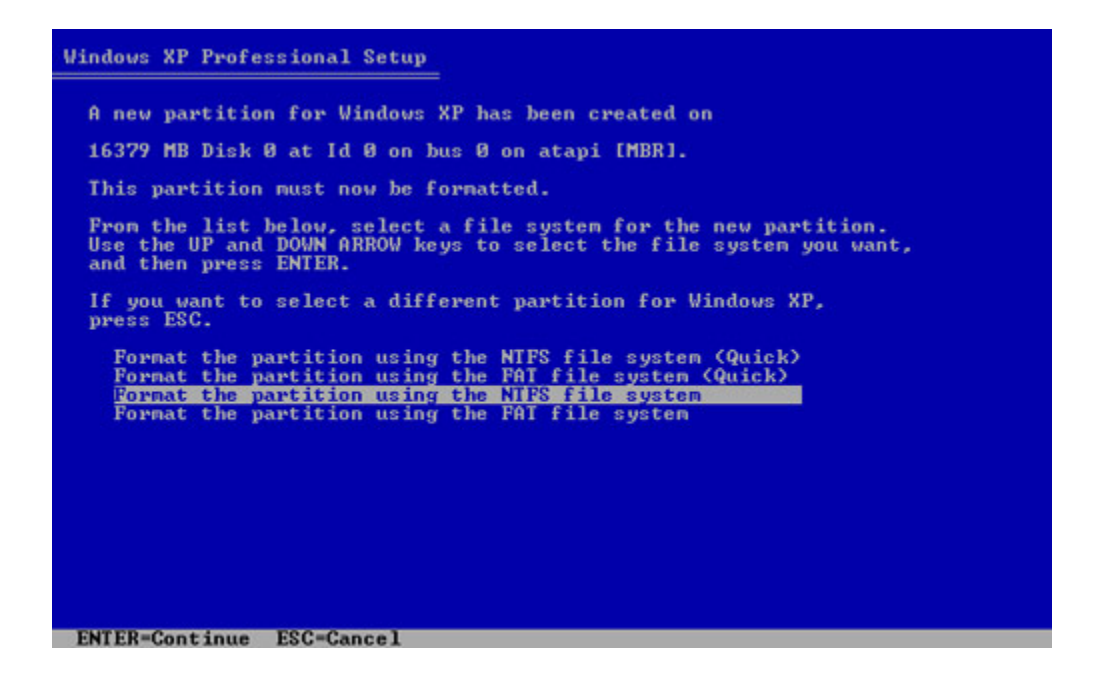

Программа установки Windows XP Professional сотрет все данные с жёсткого диска, отформатирует его и скопирует файлы установки с установочного компакт-диска на жёсткий диск. На выполнение этого процесса потребуется от 20 до 30 минут.

| Установка Windows XP Professional                                                                                                    |  |
|----------------------------------------------------------------------------------------------------|--|
| Подождите, пока программа установки отформатирует раздел<br>С: Раздел1 [Новый (неформ.)] 61429 МБ (своб. 61428 МБ)<br>на диске 6143? МБ диск О ID О шина О на atapi [MBR]. |  |
|                                                                                                    |  |
| Идет форматирование 35%                                                                                                    |  |
|                                                                                                    |  |

# Действие 6

После завершения форматирования Windows XP выполнит перезагрузку и продолжит процесс установки. С этого момента вы сможете использовать мышь. Появится окно «Язык и региональные стандарты». Нажмите **Далее**, чтобы принять настройки по умолчанию. Язык и региональные стандарты можно настроить после завершения установки.

Появится окно «Настройка принадлежности программ». Введите имя и название организации, указанные инструктором. Нажмите кнопку **Далее**.

| Установка ₩                  | Установка Windows XP Professional                                                                                    |                             |  |  |
|------------------------------|----------------------------------------------------------------------------------------------------|-----------------------------|--|--|
| Настройк<br>Введен<br>Windov | Настройка принадлежности программ<br>Введенные вами личные сведения указывают принадлежность программ<br>Windows XP. |                             |  |  |
| <u>SE</u>                    | Введите свое полное                                                                                                  | имя и название организации. |  |  |
|                              | <u>И</u> мя:                                                                                                    | Tony Allen                  |  |  |
|                              | <u>О</u> рганизация:                                                                                                 | Contoso, Inc.               |  |  |
|                              |                                                                                                    |                             |  |  |
|                              |                                                                                                    |                             |  |  |
|                              |                                                                                                    |                             |  |  |
|                              |                                                                                                    |                             |  |  |
|                              |                                                                                                    | < <u>Н</u> азад Далее > Д   |  |  |

Появится окно «Ключ продукта». На этой странице введите ключ продукта, указанный на коробке вашего компакт-диска с Windows XP. Нажмите кнопку **Далее**.

| становка Windows XP Professional                                                  | × |
|-----------------------------------------------------------------------------------|---|
| Ключ продукта<br>Ключ продукта определяет уникальный номер этой копии Windows XP. | Ĩ |
| •••• РЯСОИСТ КЕХ:<br>••••• РЯСОИСТ КЕХ:<br>••••••••••••••••••••••••••••••••••••   |   |
| <u>Ключ продукта:</u><br>ААААА · 12345 · ААААА · 12345 · ААААА                    |   |
| < Назад Далее                                                                     |   |

В окне «Имя компьютера и пароль администратора» введите имя компьютера, выданное вам инструктором. Введите предоставленный инструктором пароль Администратора. Повторно введите пароль в поле «Подтверждение». Нажмите кнопку **Далее**.

| Установка Wir        | ndows XP Professional                                                  |                                                                                      | X  |
|----------------------|------------------------------------------------------------------------|--------------------------------------------------------------------------------------|----|
| Имя компь<br>Необход | ьютера и пароль админ<br>цимо указать имя и пароль                     | истратора<br>администратора для этого компьютера.                                    | ž, |
| <b></b>              | Программа установки пре<br>компьютер работает в ког<br>администратора. | едложит имя для этого компьютера. Если<br>мпьютерной сети, получите имя у сетевого   |    |
|                      | <u>И</u> мя компьютера:                                                | KITCHEN                                                                              |    |
| <b>.</b>             | Программа установки со:<br>именем "Администратор"<br>компьютеру.       | здает учетную запись пользователя под<br>, которая дает полные права доступа к этому |    |
|                      | Введите пароль админист                                                | гратора.                                                                             |    |
|                      | Пароль <u>а</u> дминистратора:                                         | •••••                                                                                |    |
|                      | Подтверждение:                                                         | •••••                                                                                |    |
|                      |                                                                        |                                                                                      |    |
|                      |                                                                        | < Hasaa Aanee >                                                                      |    |

В окне «Настройка времени и даты» настройте часы компьютера, чтобы они соответствовали вашему местному времени, дате и часовому поясу. Нажмите кнопку **Далее**.

| Установка Windows XP Professional                                                                                    | ×   |
|----------------------------------------------------------------------------------------------------|-----|
| Настройка времени и даты<br>Установите правильное время и дату для этого компьютера Windows.                         | Ċ   |
| Дата и время<br>28 февраля 2013 г.   11:47:49                                                                        | A N |
| Часовой пояс<br>(GMT+03:00) Москва, Санкт-Петербург, Волгоград<br>С Автоматический переход на летнее время и обратно | V   |
| < Назад Далее                                                                                                    |     |

### Действие 9

На экране «Сетевые параметры» нажмите кнопку **Далее**, чтобы выбрать «Обычные параметры». «Особые параметры» можно настроить после завершения установки.

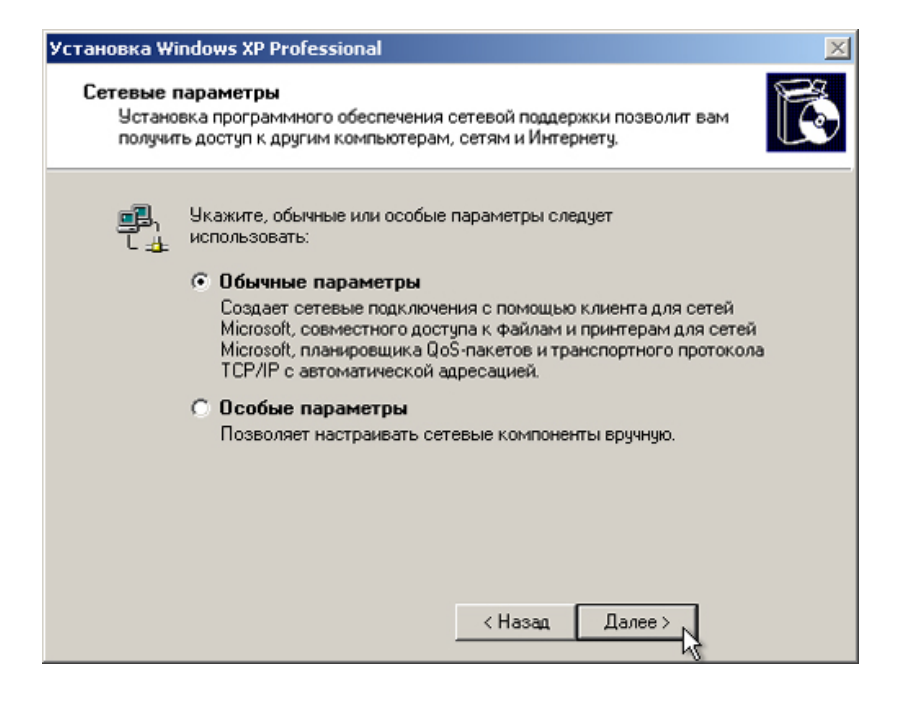

В окне «Рабочая группа или домен» выберите настройки по умолчанию и нажмите Далее.

| тановка Windows XP Professional                                                                                                    | × |
|----------------------------------------------------------------------------------------------------|---|
| Рабочая группа или домен<br>Рабочая группа - это набор компьютеров, имеющих общее имя группы.<br>Домен - это набор компьютеров, заданный сетевым администратором.          | Ē |
| Хотите ли вы сделать этот компьютер членом компьютерного домена?<br>(Эти сведения можно получить у администратора сети.)                                                   |   |
| <ul> <li>Нет, этот компьютер не участвует в сети или сеть не имеет доменов.</li> <li>Сделать этот компьютер членом следующей рабочей группы:</li> <li>WORKGROUP</li> </ul> |   |
| С Да, включить этот компьютер в следующий домен:                                                                                                    |   |
|                                                                                                    |   |
| < Назад Далее >                                                                                                    |   |

## Действие 11

Программе установки Windows XP Professional потребуется около 25 минут, чтобы настроить ваш компьютер. После завершения установки ваш компьютер перезагрузится автоматически. Когда откроется окно «Параметры экрана», нажмите **ОК**.

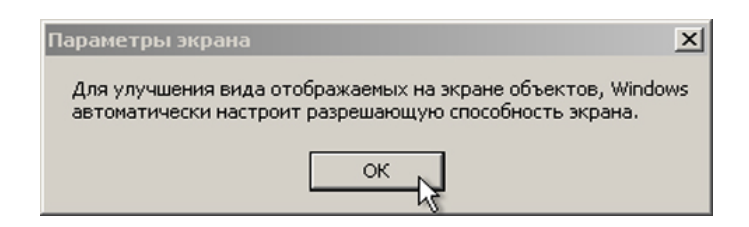

# Действие 12

Когда откроется окно «Параметры монитора», нажмите **ОК**.

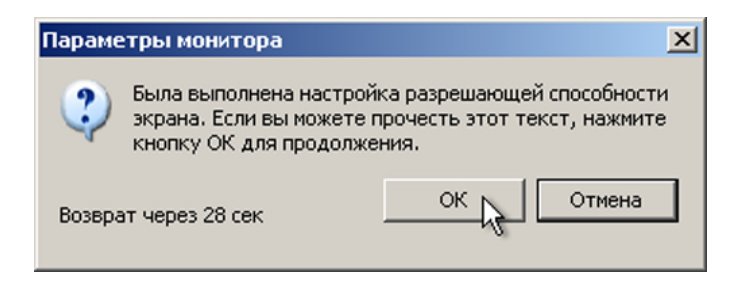

Начнется завершающий этап программы установки Windows XP Professional. В окне «Вас приветствует Microsoft Windows» нажмите **Далее**.

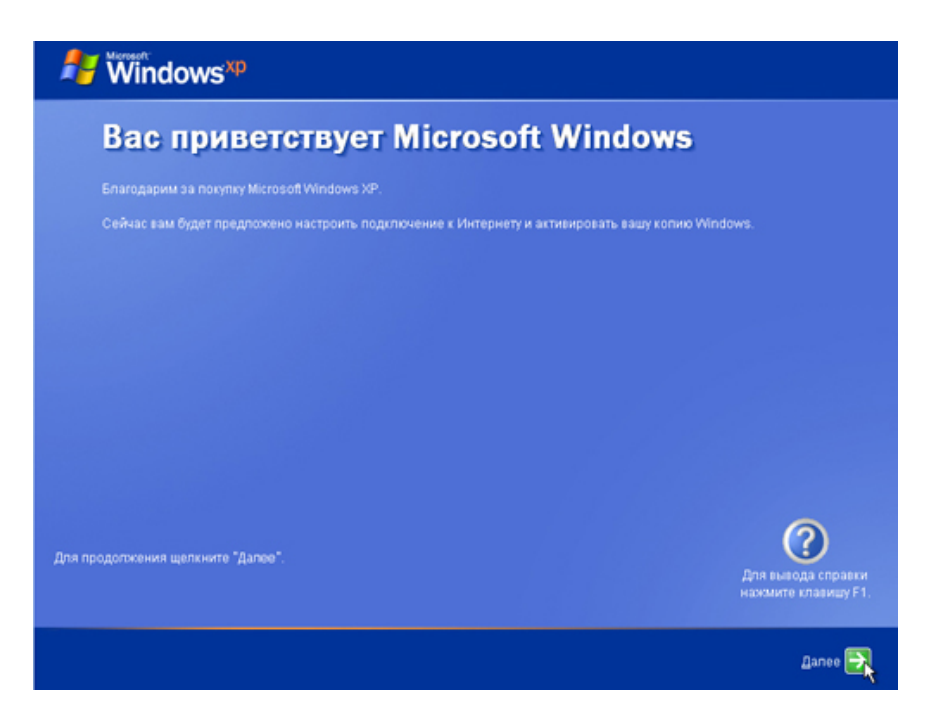

# Действие 14

В окне «Помогите защитить свой компьютер» выберите «Защитить компьютер сейчас, включив автоматическое обновление». Нажмите кнопку **Далее**.

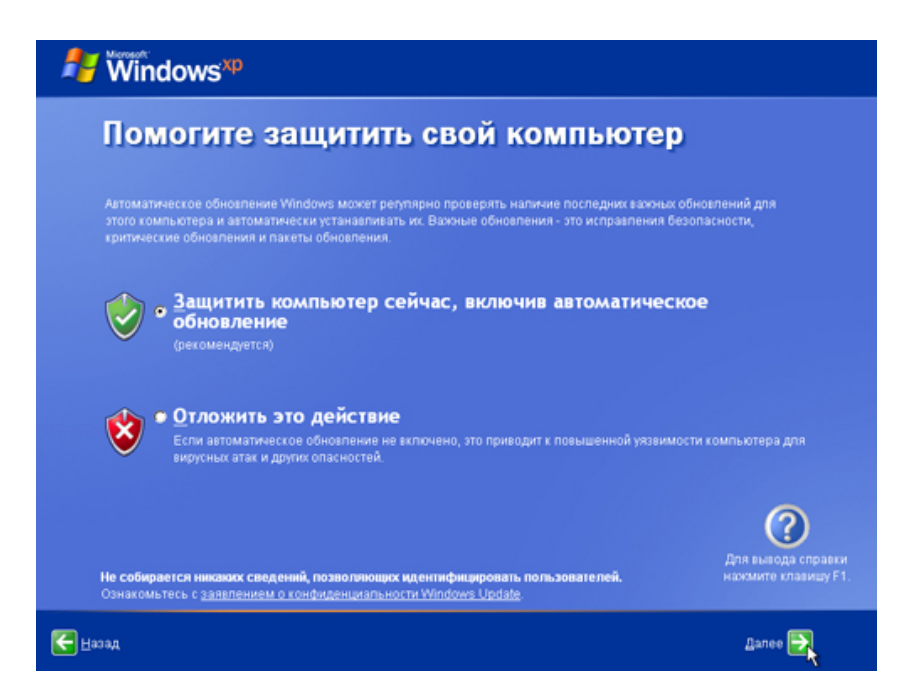

Теперь Windows XP проведет проверку подключения к Интернету. Если вы уже подключены к Интернету, выберите вариант, представляющий ваше сетевое подключение. Если вы не уверены в типе подключения, выберите вариант по умолчанию и нажмите кнопку **Далее**.

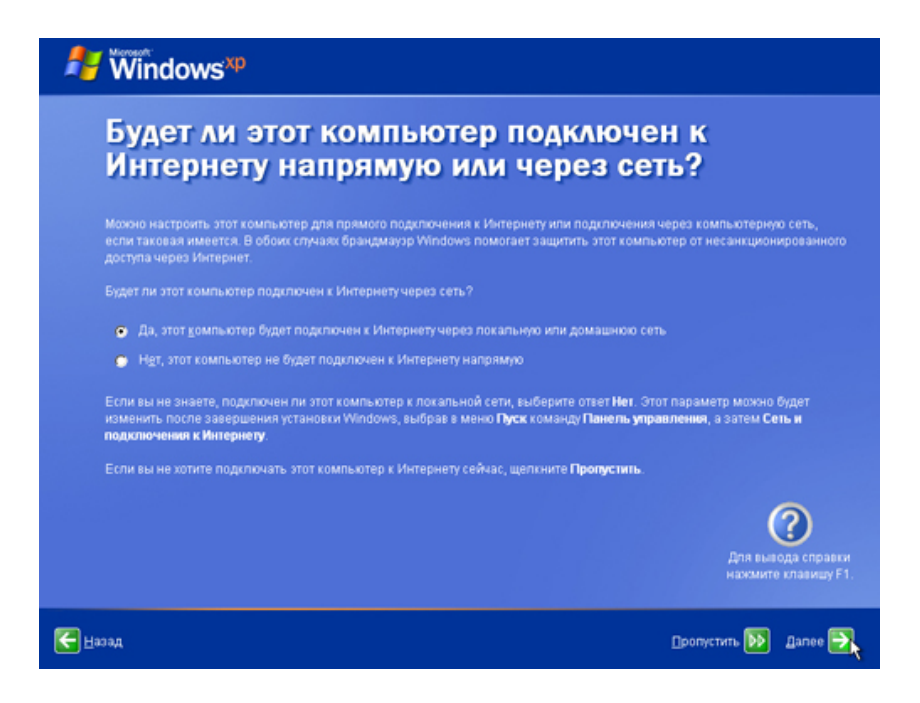

### Действие 16

Если вы используете коммутируемый доступ к Интернету или если программа установки Windows XP Professional не может подключиться к Интернету, вы можете выполнить подключение к Интернету после завершения установки. Для продолжения нажмите кнопку **Пропустить**.

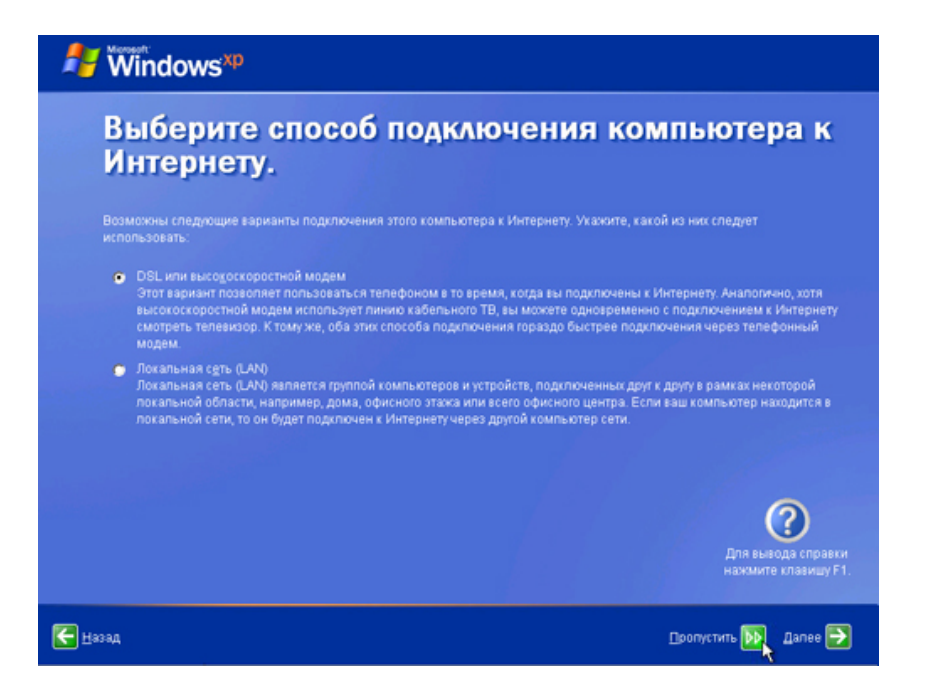

Программа установки Windows XP Professional выведет экран «Активация Windows».

Если вы уже подключены к Интернету, нажмите кнопку Да, а затем Далее.

Если вы ещё не подключены к Интернету, нажмите кнопку Нет, а затем Далее.

После завершения настройки программа установки Windows XP напомнит вам об активации и регистрации вашей копии Windows XP.

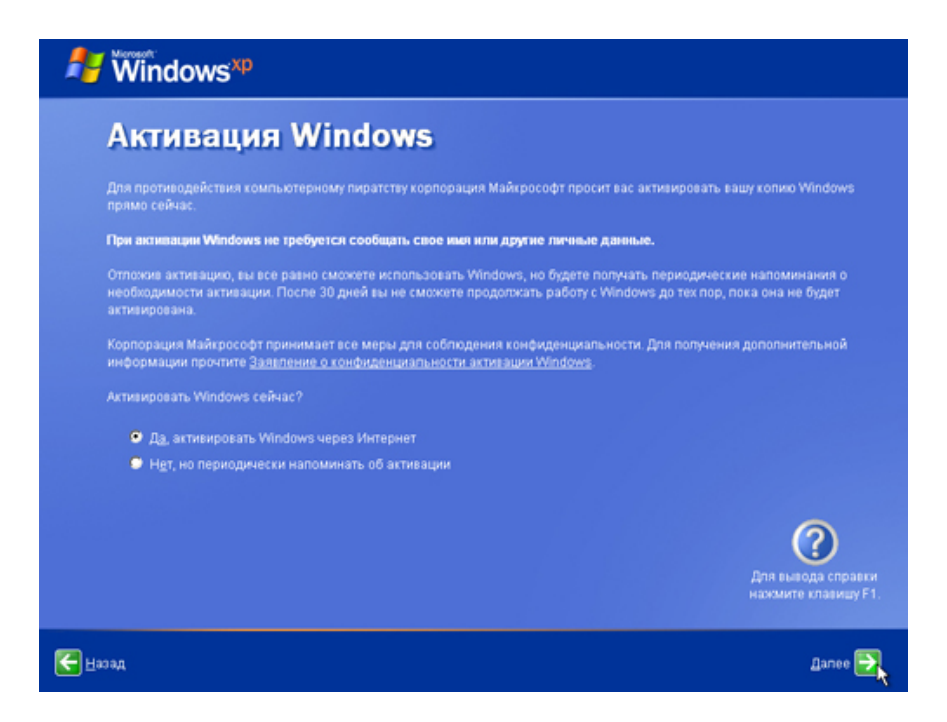

# Действие 18

Если вы подключены к Интернету, нажмите кнопку **Да, я хочу зарегистрироваться в Microsoft** сейчас.

Если вы не подключены к Интернету, выберите Нет, как-нибудь в другой раз.

Нажмите кнопку Далее.

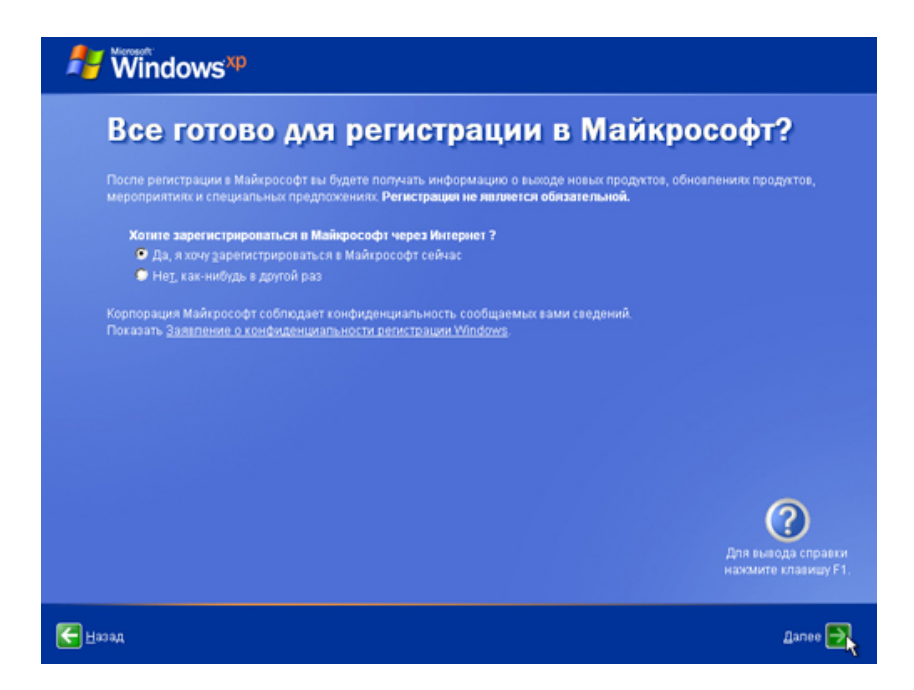

В окне «Сбор данных для регистрации» заполните поля теми данными, которые вам предоставил инструктор, и нажмите кнопку **Далее**.

| 🐉 🕷 ndows 🕫                    |                                                                                |                             |                                           |
|--------------------------------|--------------------------------------------------------------------------------|-----------------------------|-------------------------------------------|
| Сбор данных для регистрации    |                                                                                |                             |                                           |
|                                | леднощему полю используйте ю                                                   | павищу ТАВ.                 |                                           |
|                                | Tony                                                                           |                             |                                           |
|                                | Allen                                                                          |                             |                                           |
| Адрес:                         | 1 Pine Street                                                                  |                             |                                           |
|                                |                                                                                | (Необязательно)             |                                           |
| Еород:                         | Anywhere                                                                       |                             |                                           |
| Область, край:                 | TX                                                                             | (Необязательно)             |                                           |
| Поутовый<br>индекс:            | 78753                                                                          |                             |                                           |
| <u>С</u> трана или<br>регион:  | Россия                                                                         | •                           |                                           |
| Адрес<br>электронной<br>почты: | tony allen@contoso.com                                                         | (Необязательно)             | ?                                         |
| 📕 Присылать м<br>📕 Присылать м | не предложения от <u>Майкрософ</u> т<br>не предложения от п <u>а</u> ртнеров к | г.<br>орпорации Майкрософт. | Для вывода справки<br>нажмите клавишу F1. |
| 🗲 Назад                        |                                                                                |                             | _ponyстить 🕨                              |

В окне «Пользователи компьютера» введите предоставленные инструктором данные. Нажмите кнопку **Далее**.

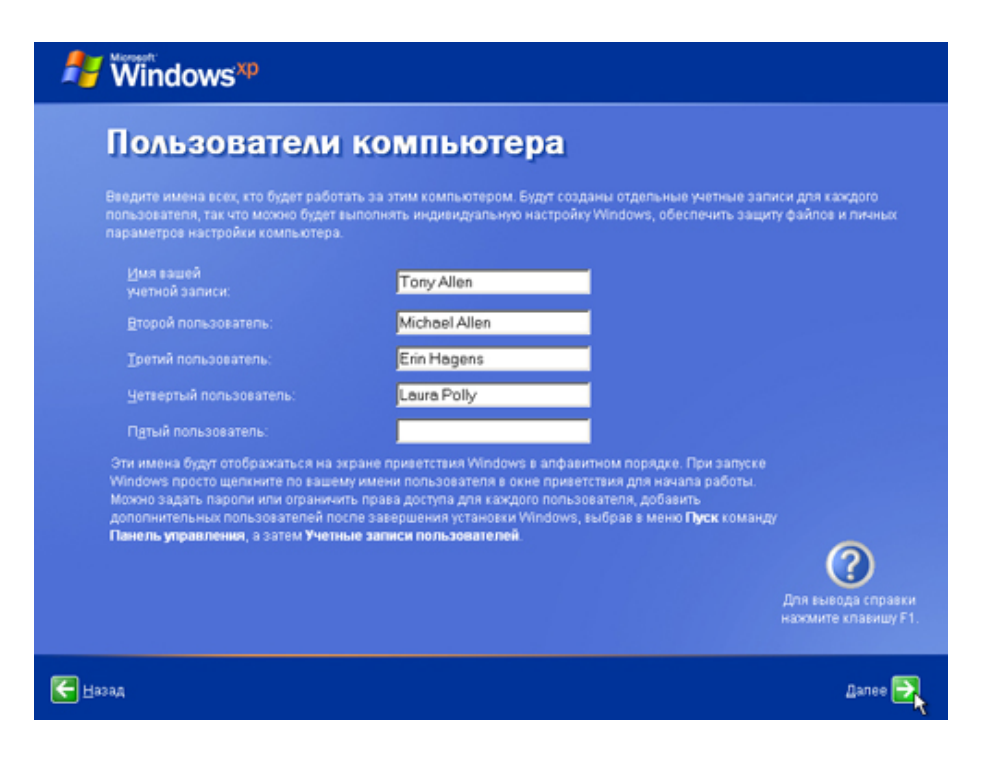

## Действие 21

На экране «Спасибо!» нажмите кнопку Готово, чтобы закончить установку.

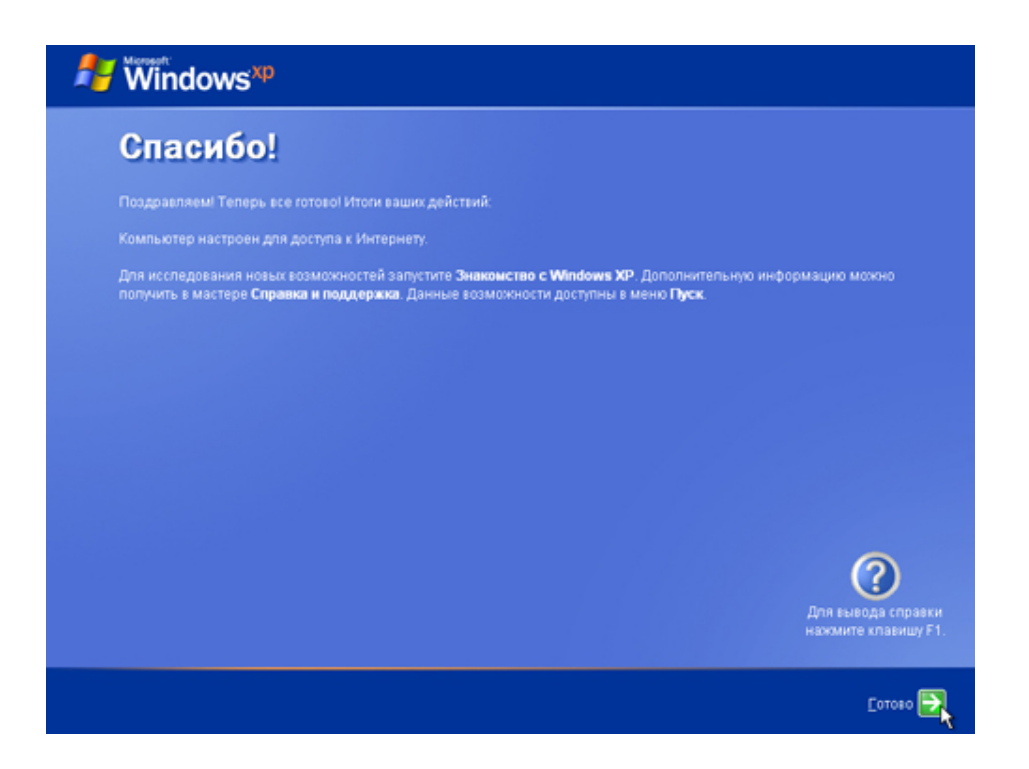